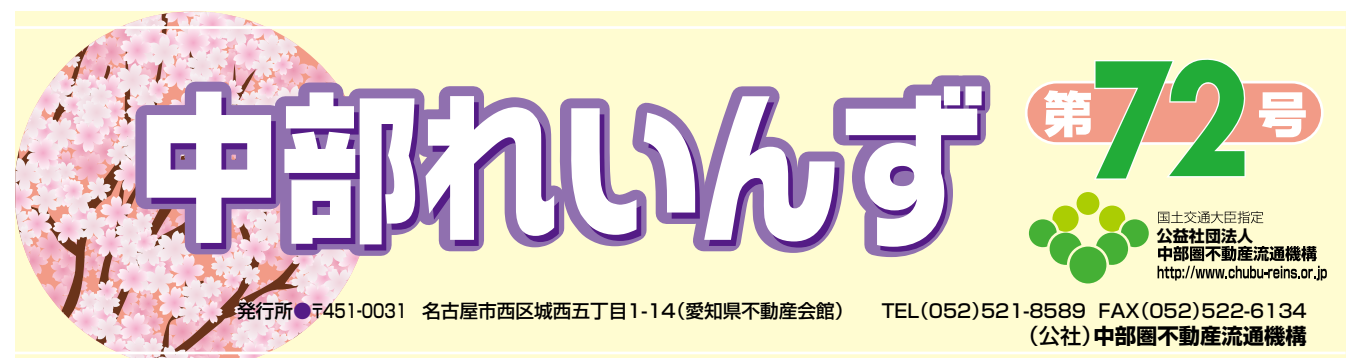

中部レインズオリジナルサービス 間取図作成ソフトがバージョンアップしました。

皆さんがお使いのレインズIP型には中部レイン ズオリジナルサービスというメニューがあります。

その中の一つに間取図作成ソフトがあるのです が、会員の方は誰でも無料でダウンロードして使う ことができます。

この度この間取図作成ソフトがバージョンアップ しましたので、今までお使いの方もそうでない方も 間取図作成ソフト Version2.0 をセットアップして 是非ご利用ください。

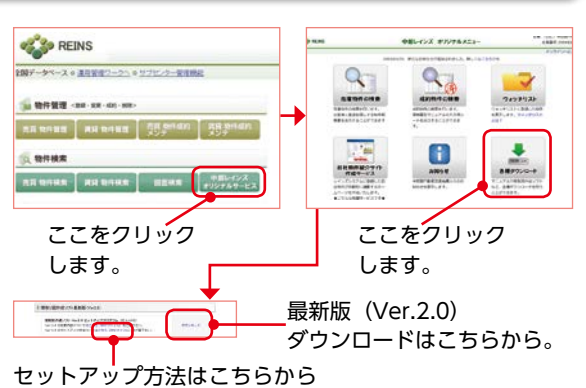

ご覧になれます(PDF ファイル)

## 間取図作成ソフト Version 2.0 の変更内容

| 1. デザインの変更                                                                                                    | (2)文字のフォントの変更                                                                                                    |
|----------------------------------------------------------------------------------------------------|----------------------------------------------------------------------------------------------------|
| (1)操作パネルの変更 ページの切り替え                                                                                                    | 文字元 文字元                                                                                                    |
| パーツ入力操作と図 同形を入力する 日形の入力・編集をする                                                                                                    | 表示する文字列を入力して下さい<br>カーデンW1,800 H2,000                                                                                                    |
| 形入力・編集操作を                                                                                                    | フォント     MS Pゴシック       フォント     MS Pゴシック       フォント     MS Pゴシック       フォント     MS Pゴシック       フォント     MS Pゴシック       フォント     MS Pゴシック       フォント     MS Pゴシック |
|                                                                                                    | 文字の色 📕 黒 💽 文字の色 📕 黒色 🗸                                                                                                    |
| にして、ハーフリス<br>総界・征<br>総界・征<br>総界・征<br>総界・征<br>総務・征                                                                                                    |                                                                                                    |
|                                                                                                    | (3)コンポーネント(部品)の変更                                                                                                    |
|                                                                                                    | <u>ボタン</u>                                                                                                    |
| バークを入力する<br>・ 生だる酸化シバークを回顧と入力する<br>酸-化<br>酸-化<br>酸-化<br>酸-化<br>酸-化<br>酸-化<br>酸-化<br>酸-化<br>酸-化<br>酸-化<br>酸-化<br>酸-化<br>酸-化<br>酸-化<br>酸-化<br>酸-化<br>酸-化<br>酸-化<br>酸-化<br>酸-化<br>酸-化<br>酸-化<br>酸-化<br>酸-化<br>酸-化<br>酸-化<br>酸-化<br>酸-化<br>酸-化<br>酸-化<br>酸-化<br>酸-化<br>サール<br>酸-化<br>サール<br>酸-化<br>サール<br>酸-化<br>サール<br>サール<br>酸-化<br>サール<br>サール<br>サ | ОК ++>セル ОК +r>セル                                                                                                    |
|                                                                                                    | <u>コンボボックス</u>                                                                                                    |
| HEE NA 1990mm × 1900mm                                                                                                    | Meiryo UI                                                                                                    |
| Checkyne / ハ ロ ひ ○ 广 ロ T alia Jastal Gofel 5-9ま P PRA 取社 ZT                                                                                                    | ラジオボタン                                                                                                    |
| 20世ノバー・ケジ編集す5<br>線の2.9-16 線の点 線の点<br>単点 単点 単点 単点 単点 単点 単点 単点 単点 単点 単点 単点 単点 単                                                                                                    | ● 間取回全体をイメージ出力<br>● は取回全体をイメージ出力                                                                                                    |
| ま)素,の291k 注)素,の色<br>第25年、日本10年、日本10年、日本11年、日本11年、11年、11年、11年、11年、11年、11年、11年、11年、11年                                                                                                    | (イメージ出力する範囲を指定)                                                                                                    |
| 2                                                                                                    | スピードボタン                                                                                                    |
|                                                                                                    | 119000                                                                                                    |
| 【1】 【2】 「2」 2」 2」 2<br>2/- 8/8 82/ 95/ 882/ 892/                                                                                                    |                                                                                                    |
|                                                                                                    |                                                                                                    |
|                                                                                                    |                                                                                                    |
|                                                                                                    |                                                                                                    |

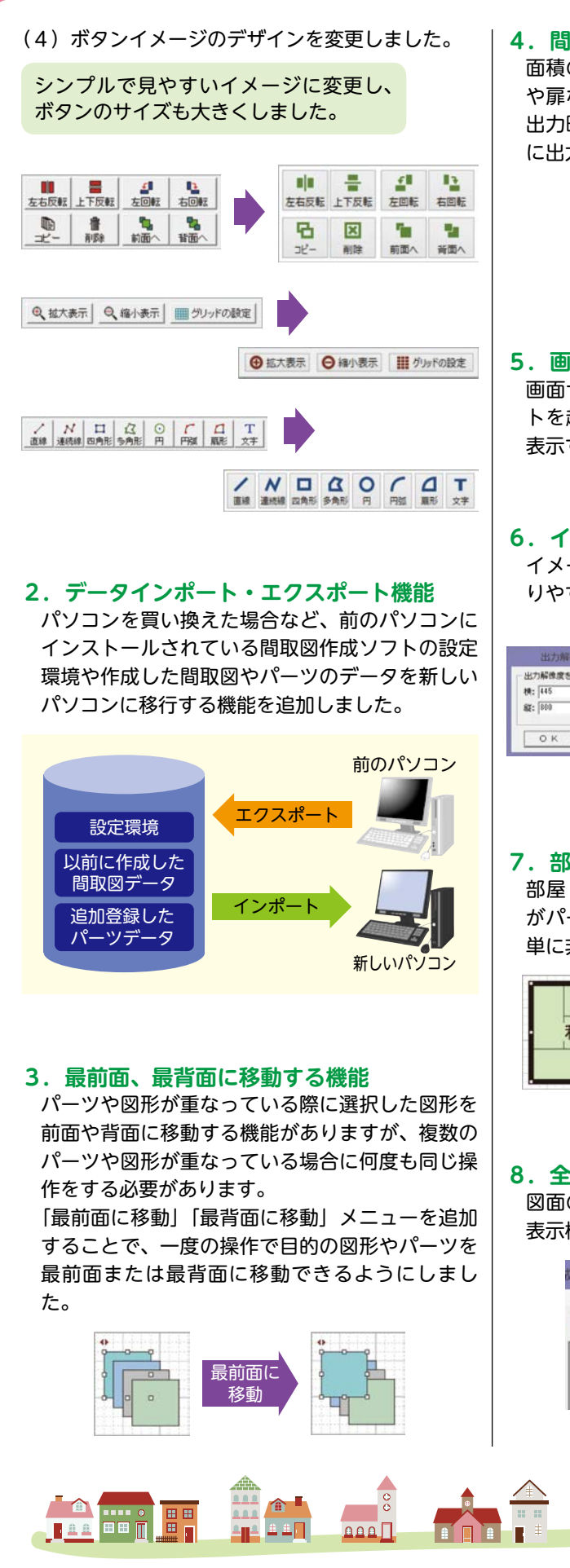

## 4. 間取図のイメージ出力解像度の向上 面積の大きな間取図をイメージ出力する場合、窓 や扉などの白抜き部分が潰れないようにイメージ 出力時の解像度を向上させ、細かな図形もきれい に出力できるようにしました。 解像度の 向上 5. 画面サイズ・表示位置の記憶機能 画面サイズや表示位置を記憶し、間取図作成ソフ トを起動した際に前回と同じ画面サイズ・位置に 表示する機能を追加しました。 6. イメージ出力時の解像度指定方法の変更 イメージを出力する際の解像度の指定方法をわか りやすい選択形式に変更しました。 出力解像度を描定して下さい ● 萬船像度(種 1138 × 高さ 2048 どクセル) 出力解像度を指定して下さい 中解像度 (幅 569 × 高さ 1024 ピクセル) 横: 445 全 ビクセル 縦: 800 全 ビクセル ) 低解像度 (幅 445 × 高さ 800 ビクセル) ○直接入力 積 1138 ② × 税 2048 ○ ピクセル ОК **++**>tzil ОК キャンセル 7. 部屋・フロアの文字の非表示機能 部屋・フロアの文字(和室〇帖、洋室〇帖など) がパーツに組み込まれていますが、その文字を簡 単に非表示にできる機能を追加しました。 文字の 和室6帖 非表示化 8. 全体表示機能 図面の拡大、縮小以外に図面全体を表示する全体 表示機能を追加しました。 枕ソフトVer2.0 [●●●マンション] ● 拡大表示 ● 縮小表示 【】全体表示 1 グリッドの設定

ааа П

2

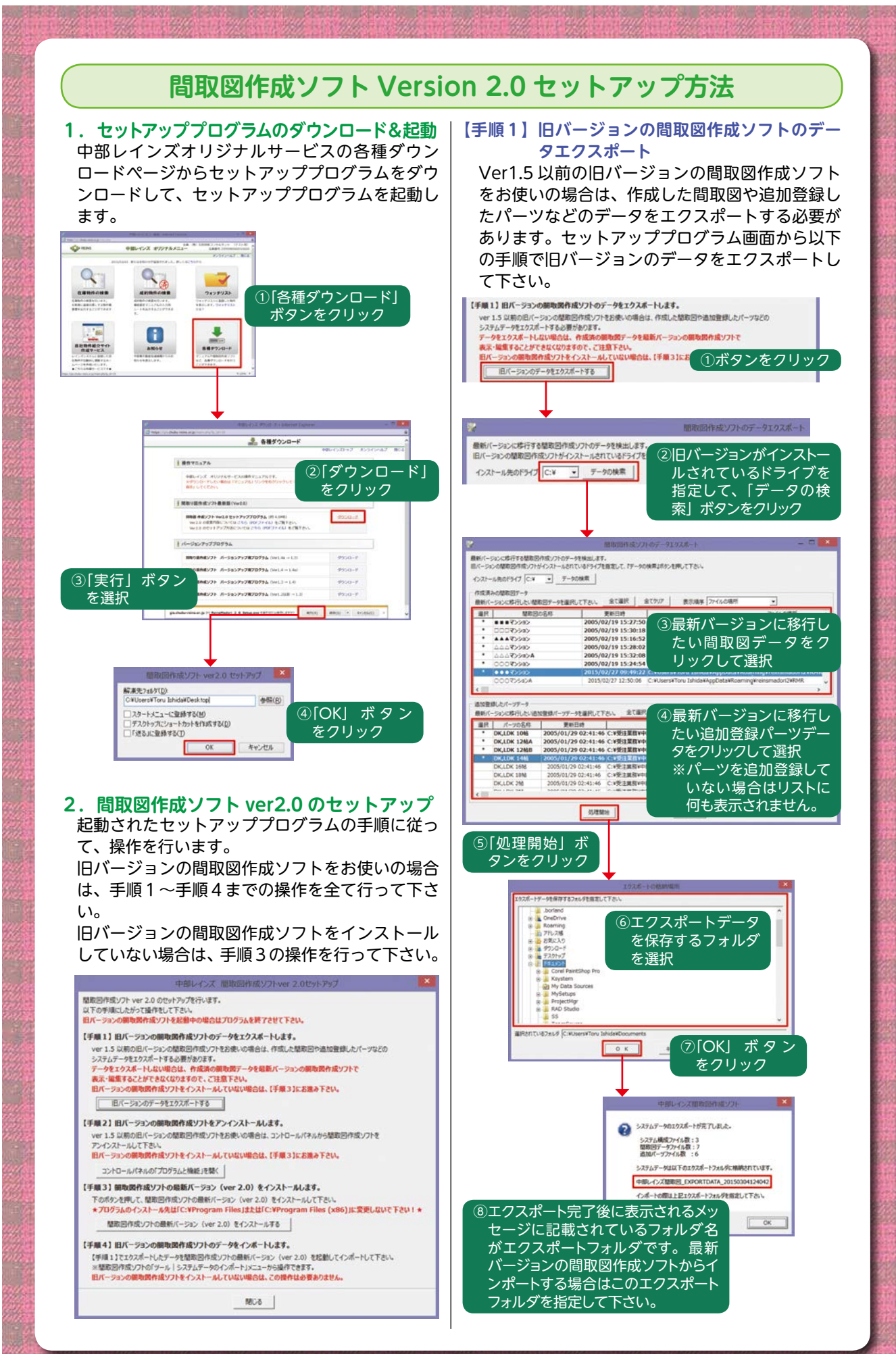

ß

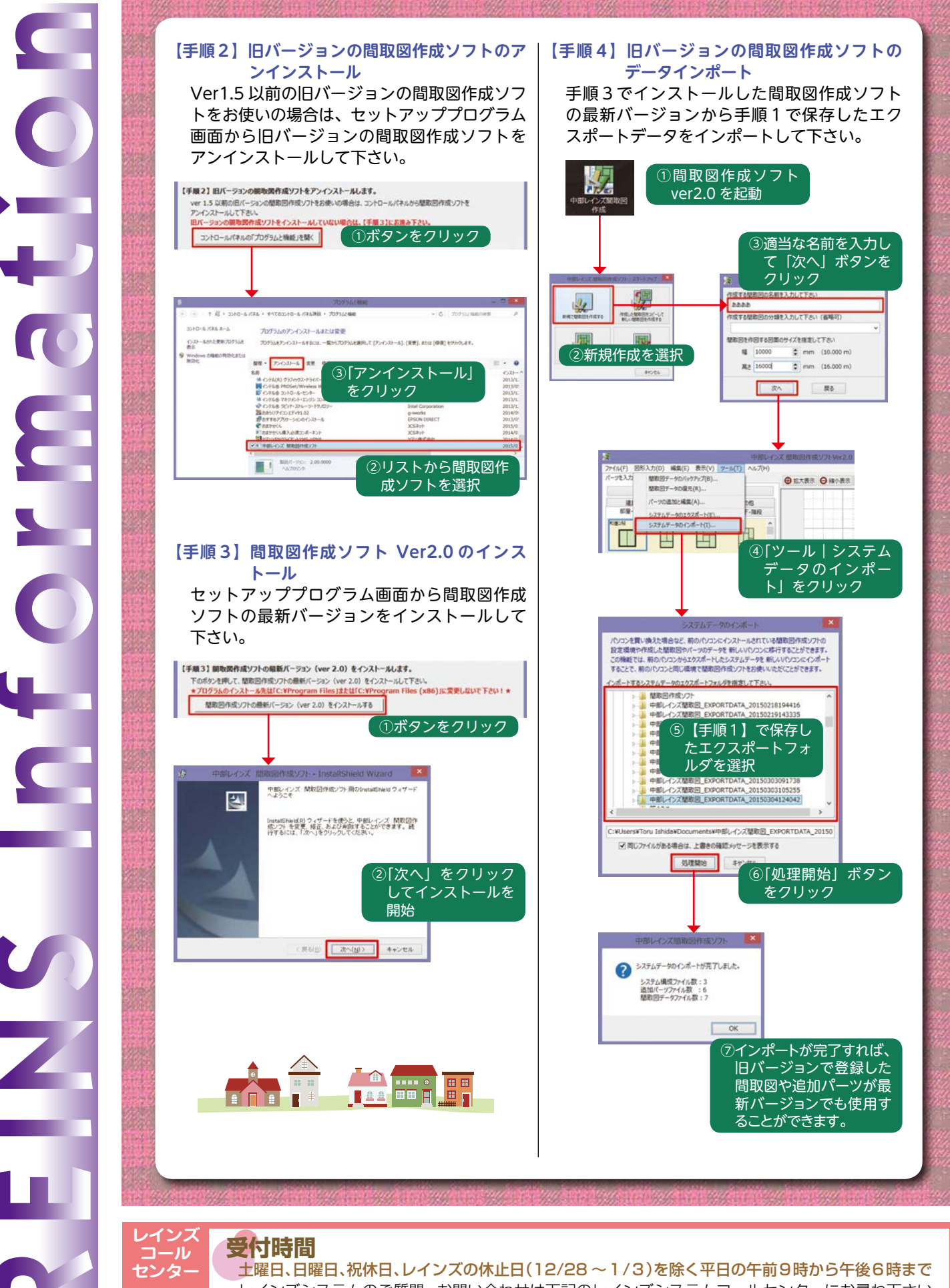

レインズシステムのご質問、お問い合わせは下記のレインズシステムコールセンターにお尋ね下さい。 1100570-01-4506 reins c@aj.wakwak.com